## **ANR** EVENT SERVICES

MICHIGAN STATE UNIVERSITY EXTENSION

## EMS – Invoices/Receipts

(This document is not fully accessible. If you required an accessible document please contact ANR Event Services at 517-353-3175 or <u>events@anr.msu.edu</u>.)

If you need to print invoices/receipts for the event, you can print all or select individuals registrants by using the Invoice/Receipts option.

1. On the event dashboard select Invoices/Receipts in the Manage Event box.

| Manage Event                                     |  |
|--------------------------------------------------|--|
|                                                  |  |
| <u>Registrant Roster</u>                         |  |
| Invoices/Receipts                                |  |
| <u>Attendance</u>                                |  |
| <u>Notes</u>                                     |  |
| <ul> <li><u>Download Registrants</u></li> </ul>  |  |
| <ul> <li>Export File Uploads</li> </ul>          |  |
| <u>Quotas Report</u>                             |  |
| <u>Special Needs Report</u>                      |  |
| <u>Custom Reports</u>                            |  |
| <u>MiPRS Report</u>                              |  |
| <ul> <li><u>Communications Report</u></li> </ul> |  |
|                                                  |  |

2. Using the Report Settings section you have the ability to customize the options you need.

## Invoices Report: Training

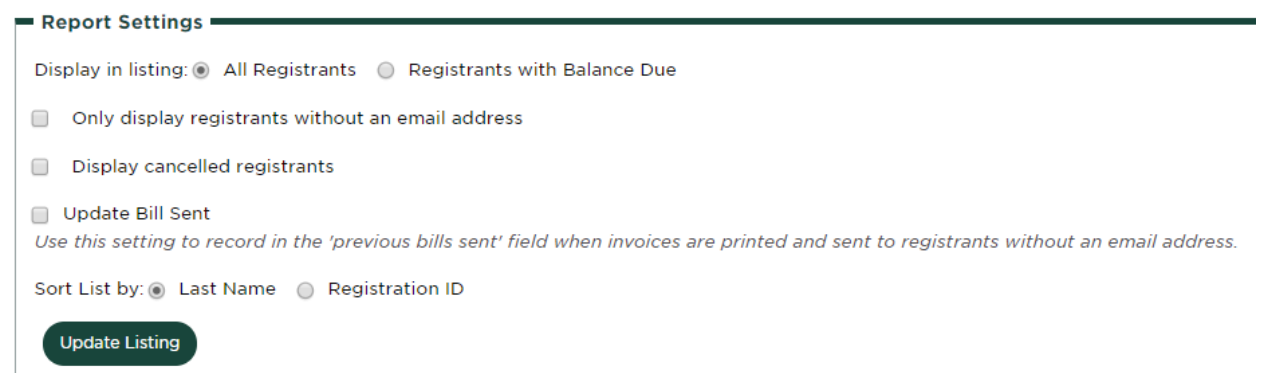

- 3. Once options are selected, click Update Listing.
- 4. A grid will appear where you can Select All or check each registrant you would like to print.
- 5. Click Print Invoices.
- 6. A screen will pop up with the invoices/receipts and you can print to your desired location.